# 補足情報報告システム

#### = インターネットで出生届出と希望名号などを同時報告 =

「補足情報報告システム」とは、インターネットで牛トレーサビリティ法に基づく出生届出 を行っている自動登録実施農家を対象として、「自動登録実施農家連絡書」の報告を出生届出 と同時に行うことのできるサービスです。本システムは、パソコン、スマートフォンやタブレ ットを対象とした「届出 Web システム」による出生届出から利用することができます。ご利用 の際は、以下の手順で行ってください。

1. 家畜改良センターの届出 Web システムから、図1のように「出生の届出のページ」画面の必要 項目を入力します。入力内容を確認後、「データ送信開始」ボタンを押します。

【図1】

| ユーザー情報 農家コー<br>(この内容を届出する方) 036367 |             |      | ξ⊐−F<br>670 | -F 名称<br>==   |         |          |             | 前回ログイン日時:2016/3/14 11:37:15<br>ログイン日時:2016/3/14 11:39:05 |          |                     |
|------------------------------------|-------------|------|-------------|---------------|---------|----------|-------------|----------------------------------------------------------|----------|---------------------|
| ÉDĂ                                | ท           |      |             |               |         | _        | (           | 一行挿入                                                     | 一行取消     |                     |
| No.                                | 農家コード       | 個件語  | 詞書号         | 出生年月日         | 繊維の     | 59       | 母牛個体識別番号    | 種別                                                       |          | 未装着耳標一覧             |
| 1                                  | 036367 50   | 1351 | 336 7       | 2016/2/10     | 2.火ス    | ~        | 135133 35   | 6.日本短角種                                                  |          | <ul> <li></li></ul> |
| 2                                  | 0363673 0   | 1351 | 336 9       | 2016/2/10     | 2.メス    | ~        | 1351335735  | 2.ジャージー種                                                 | ~        | - HORE STR          |
| 3                                  | 036367 50   | 1351 | 336 6       | 2016/2/11     | 2.メス    | ~        | 1351335 5   | 1.ホルスタイン種                                                | ~        | ○ 拡大4桁番号順           |
| 4                                  | 0363673 50  | 1351 | 336003      | 2016/2/12     | 2.メス    | ~        | 1351335     | 12.乳用種(1及び2以)                                            | 外〉 🔽     | ○発行日順               |
| 5                                  | 036367.0050 | 1351 | 336-0       | 2016/2/13     | 2.メス    | ~        | 1351335     | 12.乳用種(1及び2以)                                            | 外〉 🔽     | 表示切替                |
| 6                                  | 036367      | 1351 | 336007      | 2016/2/14     | 2.メス    | ~        | 1351335. 15 | 2.ジャージー種                                                 | <b>~</b> |                     |
| 7                                  | 036367 50   | 1351 | 336 4       | 2016/2/10     | 1オス     | -        | 1351335 5   | 3.交雑種                                                    | <b>~</b> | 1351 6510           |
|                                    |             |      |             |               |         | <b>v</b> |             |                                                          | <b>~</b> | 1351836527          |
|                                    |             |      |             |               |         | ~        |             |                                                          | ~        | 1351336541          |
|                                    |             |      |             |               |         | <b>v</b> |             |                                                          | <b>~</b> | 135136558           |
|                                    |             |      |             |               |         | ~        |             |                                                          | ~        | 13513 6565          |
|                                    |             |      |             |               |         | ~        |             |                                                          | <b>~</b> | 1351886572          |
|                                    |             |      |             |               |         | ~        |             |                                                          | <b>~</b> | 1351 6589           |
|                                    |             |      |             |               |         | ~        |             |                                                          | ~        | 13513  6602         |
|                                    |             |      |             |               |         | <b>~</b> |             |                                                          | Ň        | 01336021321         |
| デー                                 | - 夕の読込      | 読込様  | 式の ダウ :     | ∨ <b>□</b> −F |         |          |             | クリック                                                     | 7        | B) 50014            |
|                                    |             |      |             | デ<br>(上言      | <br>この内 | 信容       | 開始<br>で届出)  |                                                          |          | ٩                   |

2. 図2のように「届出データを受付しました。」と表示されますので、「報告対象牛一覧」ボタンを 押します。

| 【図2】 |  |
|------|--|
|------|--|

| 出生の届出のページ                |                 |                                       |                |                                                |          |
|--------------------------|-----------------|---------------------------------------|----------------|------------------------------------------------|----------|
| ユーザー情報                   | 農家コード           | 名科                                    | F              | 前回ログイン日時:2016/3/14 1<br>ログイン日時:2016/3/14 12:58 |          |
| (この内容を届出する方)             | 036367 50       | 西郷 太郎                                 |                |                                                |          |
| 届出データを受                  | そ付しまし           | た。                                    |                |                                                |          |
|                          |                 |                                       |                |                                                |          |
| 登録内容およびエラーのる<br>ご利用ください。 | 確認は、明日以降、       | 登録完了メールやトップ                           | メニューの「届出内容     | 確認」を                                           |          |
| なお、「届出内容確認」より            | りご 確認いただける      | のは、届出データ受付論                           | 当日より90日までです    | •                                              |          |
| ※受付したデータは、エラ             | ーとなり登録されな       | い場合があります。エラ                           | ーの確認は必ず行って     | てくださ                                           |          |
| 6.0                      |                 |                                       |                |                                                |          |
| ご利用ありがとうございました。          | •               |                                       |                |                                                |          |
|                          |                 | トップへ戻る                                |                |                                                |          |
|                          | クリック            |                                       |                | このボタ                                           | ンは届出した牛の |
| 届出を受付した中に                | 白 新4 53 (33/1-1 | ノン種、ジャージー                             | 種、乳用種の牛の情報     |                                                | たた」た担合にま |
| 日本ホルスダイノ登録版              | の自動登録にる         | のける希望名号や登録加                           | 《莱•姓反守に開生る     | 家唯午小                                           | 仔仕しに場合に表 |
| 報告対象牛一覧                  | ■ <b>■</b> 由込為  | マンスマコン星球(研究への)目動室<br>行う場合は、こちらなクリックして | 鍵に関する<br>ください。 | ~                                              |          |
|                          | +) <u>_</u>     |                                       | V60910         |                                                |          |

3. 図3のように「ホルスタイン登録協会報告対象牛一覧」が表示されます。

この例では7頭の出生届出のうち、5頭が対象となります。次に、「日本ホルスタイン登録協 会自動登録補足情報入力」ボタンを押します。

【図3】

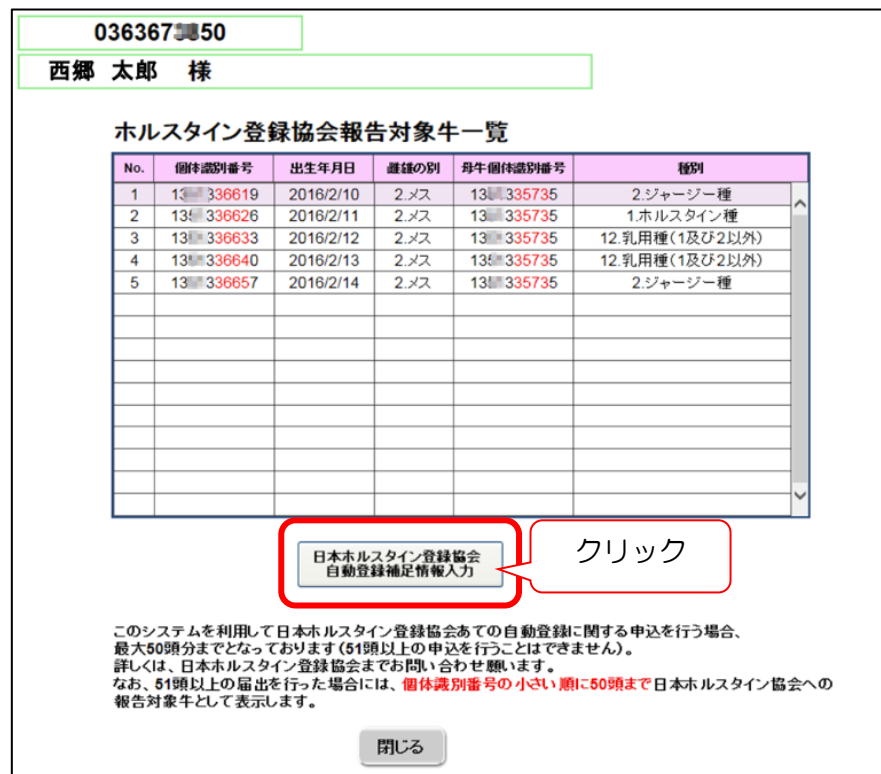

図4のように「血統登録希望名号等申請」の「報告牛一覧」画面が表示されます。
 この例では5頭のうち「受付済み」「報告済み」と表示されていない残り3頭が報告入力のできる対象となります。

希望名号などを入力したい牛の「入力する」ボタンを押します。

【図4】

| 6 | 補足情                                  | 報申請:報告情報 ×                            |                      |                     |         |          |               |   |  |  |  |  |  |
|---|--------------------------------------|---------------------------------------|----------------------|---------------------|---------|----------|---------------|---|--|--|--|--|--|
|   | ファイル                                 | √(E) 編集(E) 表示(⊻) a                    | S気に入り( <u>A</u> ) ツー | ル(エ) ヘルプ(日)         |         |          |               |   |  |  |  |  |  |
|   | 血統登録希望名号等申請 (報告午一覧→報告入力→報告內容確認→送信完了) |                                       |                      |                     |         |          |               |   |  |  |  |  |  |
|   | 農場⊐                                  | اــــــــــــــــــــــــــــــــــــ |                      |                     |         |          |               |   |  |  |  |  |  |
|   | 農場名                                  | 3:西郷 太郎                               |                      |                     |         | $\frown$ |               |   |  |  |  |  |  |
|   |                                      | 個体識別番号                                | 生年月日                 | 母牛の個体識別番号           | 品種      | 報告       |               |   |  |  |  |  |  |
|   | 1                                    | 0111204245                            | H24.12.31            | 0111302485          | ホルスタイン種 | 入力する▶    |               |   |  |  |  |  |  |
|   | 2                                    | 01234 <mark>5678</mark> 9             | H24.0101             | 12345 <b>6789</b> 0 | ホルスタイン種 | 内容を見る    | 受付済み          | E |  |  |  |  |  |
|   | 3                                    | 01234 <mark>5678</mark> 9             | H24.01.01            | 12345 <b>6789</b> 0 | ホルスタイン種 | 入力する▶    |               |   |  |  |  |  |  |
|   | 4                                    | 01234 <mark>5678</mark> 9             | H24.01.01            | 12345 <b>6789</b> 0 | ホルスタイン種 | 入力する▶    | 報告済み          |   |  |  |  |  |  |
|   | 5                                    | 01234 <b>5678</b> 9                   | H24.01.01            | 12345 <b>6789</b> 0 | ホルスタイン種 | 入力する▶    |               |   |  |  |  |  |  |
|   |                                      |                                       |                      |                     |         | -        |               |   |  |  |  |  |  |
|   |                                      |                                       |                      |                     |         | 5        |               |   |  |  |  |  |  |
|   |                                      |                                       | 画面を閉じる               | 「入力する」              |         |          |               |   |  |  |  |  |  |
|   |                                      |                                       | ШШСИЮ                | たりリック               |         |          |               |   |  |  |  |  |  |
|   |                                      |                                       |                      |                     | 20090   |          |               |   |  |  |  |  |  |
|   |                                      |                                       |                      |                     |         |          |               |   |  |  |  |  |  |
|   |                                      |                                       |                      |                     |         |          |               | - |  |  |  |  |  |
|   |                                      |                                       |                      |                     |         |          | <b>a</b> 100% | • |  |  |  |  |  |

5. 図5のように「血統登録希望名号等申請」の入力画面が表示されますので、希望名号、毛色、 品種、産子数、死亡・虚弱体質・異性双子による登録破棄・延期の入力をしてください(母牛 が登録牛の場合は名号が表示されます)。

| 血統登録希望名号                                                                                                    | 等申請                                                                                                    | ( <b>報告入力</b> →報告内容確 | 認 → 送信兒                                | 君了)                      |                           |                                  |                          |
|----------------------------------------------------------------------------------------------------|----------------------------------------------------------------------------------------------------|----------------------|----------------------------------------|--------------------------|---------------------------|----------------------------------|--------------------------|
| き場コート:999999999                                                                                                    | 99                                                                                                    |                      |                                        |                          |                           |                                  |                          |
| 場名:NNNNNNNN                                                                                                    | NNNNNNNNN                                                                                                    | NNNNNNNN             |                                        |                          |                           |                                  |                          |
| 国体識別番号:999999                                                                                                    | 9999                                                                                                    |                      |                                        |                          |                           |                                  |                          |
|                                                                                                    |                                                                                                    |                      | 24<br>22                               | 録の中止・廻                   | <u>E期•放</u>               | 棄は下段にあり                          | <u>はす。</u>               |
| 申請名号 🕜                                                                                                    |                                                                                                    |                      |                                        |                          |                           |                                  |                          |
| □請名号:                                                                                                    |                                                                                                    |                      |                                        |                          | ·                         | 希望名号を                            | モ入力                      |
| <mark>注意:</mark> 入力した申請名号は、                                                                                                    | 登録協会で修正するは                                                                                                    | 場合があります。ご了承下さい。      |                                        | l                        |                           |                                  |                          |
|                                                                                                    | 3                                                                                                    |                      |                                        |                          |                           |                                  |                          |
| ●母午の情報<br>母牛の個体識別                                                                                                    | 四牛血体感得                                                                                                    | 四牛々旦                 |                                        |                          |                           |                                  |                          |
| 番号<br>01234567890                                                                                                    | 血子血机豆球 血統登録牛                                                                                                    |                      | ****                                   | ****                     |                           |                                  |                          |
|                                                                                                    | 1 //7.32.37                                                                                                    |                      |                                        |                          |                           |                                  |                          |
|                                                                                                    |                                                                                                    |                      |                                        |                          |                           |                                  |                          |
| ロッレスンゴ ノ1里                                                                                                    | *                                                                                                    |                      |                                        |                          |                           |                                  |                          |
| 色(斑紋) 🤇 📿                                                                                                    | )                                                                                                    |                      |                                        | OC.                      | RFD                       | ならばチ                             | エック                      |
| ■OC(異常斑紋)                                                                                                    |                                                                                                    |                      |                                        |                          |                           | 0.2.0.2                          | _ / /                    |
| ■RFD(赤白斑)                                                                                                    |                                                                                                    |                      |                                        |                          |                           |                                  |                          |
| □RED(赤白斑)                                                                                                    |                                                                                                    |                      |                                        |                          |                           |                                  |                          |
| ■RED(赤白斑)<br><b>産子数  </b> ②                                                                                                    |                                                                                                    |                      | (                                      |                          |                           |                                  |                          |
| <ul> <li>RED(赤白斑)</li> <li><b>産子数</b></li> <li>雌牛一頭のみ</li> <li>雌牛の羽子</li> </ul>                                                                                                    |                                                                                                    |                      |                                        | 2 双子                     | 以上;                       | ならばチェ                            | ック                       |
| <ul> <li>RED(赤白斑)</li> <li>全子数 ③</li> <li>雌牛一頭のみ</li> <li>雌牛の双子</li> <li>雌牛の双子で片方</li> </ul>                                                                                                    | 5死亡(耳標装着                                                                                                    | 前)                   |                                        | 双子                       | 以上;                       | ならばチェ                            | ニック                      |
| <ul> <li>RED(赤日斑)</li> <li>2</li> <li>2</li> <li>2</li> <li>4</li> <li>4</li> <li>4</li> <li>4</li> <li>5</li> <li>4</li> <li>5</li> <li>5</li> <li>5</li> <li>5</li> <li>5</li> <li>5</li> <li>5</li> <li>5</li> <li>5</li> <li>5</li> <li>5</li> <li>5</li> <li>5</li> <li>5</li> <li>5</li> <li>5</li> <li>5</li> <li>5</li> <li>5</li> <li>6</li> <li>5</li> <li>5</li> <li>5</li> <li>5</li> <li>5</li> <li>5</li> <li>5</li> <li>6</li> <li>6</li> <li>7</li> <li>6</li> <li>6</li> <li>7</li> <li>6</li> <li>7</li> <li>7</li> <li>8</li> <li>7</li> <li>8</li> <li>9</li> <li>9</li> <li< td=""><td>死亡(耳標装着</td><td>前)</td><td></td><td>双子</td><td><br/>以上;</td><td>ならばチェ</td><td>:ック</td></li<></ul>                                                                                                    | 死亡(耳標装着                                                                                                    | 前)                   |                                        | 双子                       | <br>以上;                   | ならばチェ                            | :ック                      |
| <ul> <li>RED(赤日斑)</li> <li>童子数</li> <li>2</li> <li>雌牛一頭のみ</li> <li>雌牛の双子</li> <li>雌牛の双子で片方</li> <li>3つ子以上</li> </ul>                                                                                                    | 死亡(耳標装着)                                                                                                    | 前)                   |                                        | 双子                       | <br>以上;                   | ならばチェ                            | ック                       |
| <ul> <li>RED(赤日斑)</li> <li>養子数 ②</li> <li>雌牛一頭のみ</li> <li>雌牛の双子</li> <li>雌牛の双子で片方</li> <li>3つ子以上</li> <li>3つ子以上</li> </ul>                                                                                                    | 5死亡(耳標装着<br><b>反</b> 死亡(耳標装着)                                                                                              | 前)                   |                                        | 双子.                      | 山<br>以上;<br>こど <i>t</i>   | ならばチェ<br>があればチ                   | :ック<br>ェック               |
| <ul> <li>RED(赤日斑)</li> <li>金子数</li> <li>一酸牛一頭のみ</li> <li>一酸牛の双子</li> <li>一酸牛の双子で片方</li> <li>③つ子以上</li> <li>参録の中止・延期・方</li> <li>死亡(耳標装着後)</li> </ul>                                                                                                    | 5死亡(耳標装着<br>女 <b>棄</b>                                                                                                    | 前)                   |                                        | 双子.<br>录の延期が             | 山<br>以上;<br>こど<br>など<br>た | ならばチェ<br>があればチ                   | :ック<br>ェック               |
| <ul> <li>RED(赤日斑)</li> <li>養子数 ②</li> <li>雌牛一頭のみ</li> <li>雌牛の双子</li> <li>雌牛の双子で片方</li> <li>3つ子以上</li> <li>3つ子以上</li> <li>読録の中止・延期・加</li> <li>死亡(耳標装着後)</li> <li>死亡により登録中</li> </ul>                                                                                                    | 5死亡(耳標装着<br><b>女棄</b><br>止                                                                                                 | 前)                   |                                        | 双子.<br>家の延期れ             | 以上 <sup>;</sup><br>ここでた   | ならばチェ<br>があればチ                   | :ック<br>エック               |
| <ul> <li>RED(赤白斑)</li> <li>産子数 ②</li> <li>雌牛一頭のみ</li> <li>雌牛の双子</li> <li>・雌牛の双子で片方</li> <li>③つ子以上</li> <li>ジテ以上</li> <li>ジテ以上</li> <li>ジテににより登録中</li> <li>加谷湾谷祇期・故者</li> </ul>                                                                                                    | 5死亡(耳標装着<br>女 <b>棄</b><br>止<br>(2)                                                                                         | 前)                   | 登单                                     | 双子.<br>家の延期れ             | 以上;<br>はどた                | ならばチェ<br>があればチ                   | :ック<br>エック               |
| <ul> <li>RED(赤日斑)</li> <li> <b>産子数</b> <ul> <li>             ・雌牛一頭のみ             ・雌牛の双子             ・雌牛の双子             ・・・             ・・</li></ul></li></ul>                                                                                                    | 5死亡(耳標装着<br><b>女棄</b><br>止<br>王<br><b>2</b>                                                                                | 前)                   | 登章                                     | 双子                       | 以上;<br>ころ<br>などた          | ならばチェ<br>があればチ                   | :ック<br>エック               |
| ■RED(赤日斑)<br><b>産子数</b> ②<br>● 雌牛一頭のみ<br>● 雌牛の双子<br>● 雌牛の双子で片方<br>● 3つ子以上<br>参録の中止・延期・加<br>を立し<br>● 広島場体質のため類<br>● 広島は、質のため類                                                                                                    | 5死亡(耳標装着<br>文 <b>棄</b><br>止<br>E<br>期<br>5<br>要                                                                            | 前)                   |                                        | 又子.                      | 以上;<br>よどた                | ならばチェ<br>があればチ                   | :ック<br>エック               |
| ■RED(赤日斑)<br>全子数 ②<br>● 雌牛一頭のみ<br>● 雌牛の双子<br>● 雌牛の双子で片方<br>● 3つ子以上<br>3つ子以上<br>3つ子以上<br>なし<br>● なし<br>● ないのため及<br>● ないのためのの<br>● ないのの<br>● ないのの<br>● ないののの<br>● ないののの<br>● ないののの<br>● ないののの<br>● ないののの<br>● ないのののの<br>● ないののの<br>● ないのののののののののののののののののののののののののののののののののののの                                                                                                    | 5死亡(耳標装着<br>文 <b>棄</b><br>止                                                                                                | 前)                   |                                        | 双子.                      | 以上;<br>などた                | ならばチェ<br>があればチ                   | :ック<br>エック               |
| <ul> <li>RED(赤白斑)</li> <li>産子数 ②</li> <li>雌牛一頭のみ</li> <li>雌牛の双子</li> <li>・雌牛の双子で片方</li> <li>③つ子以上</li> <li>3つ子以上</li> <li>装録の中止・延期・加</li> <li>死亡(耳標装着後)</li> <li>死亡により登録中</li> <li>血統登録延期・放棄</li> <li>なし</li> <li>虚弱体質のため類</li> <li>虚弱体質のため類</li> <li>異性双子の雌の方</li> <li>異性双子の雌の方</li> </ul>                                                                                                    | 5死亡(耳標装着<br>女 <b>棄</b><br>止<br>正<br>ご<br>ご<br>で                                                                            | 前)                   |                                        | 双子.                      | 以上;<br>はどた                | ならばチェ<br>があればチ                   | :ック<br>エック               |
| ■RED(赤日斑)<br>電子数<br>2<br>● 雌牛一頭のみ<br>● 雌牛の双子<br>● 雌牛の双子で片だ<br>③ 3つ子以上<br>3<br>つ子以上<br>なし<br>● 虚弱体質のため類<br>● たはし<br>● 虚弱体質のため類<br>● なし<br>● 虚弱体質のため類<br>● 異性双子の雌のた                                                                                                    | 5死亡(耳標装着<br>文集<br>企<br>し<br>上<br>三<br>切<br>延<br>葉<br>二<br>の<br>び<br>葉                                                      | 前)                   |                                        | 双子.<br>家の延期が             | 以上;<br>はどな<br>の連絡         | ならばチェ<br>があればチ<br>各事項があ          | :ック<br>ェック<br>れば、        |
| <ul> <li>RED(赤日斑)</li> <li>全子数 ②</li> <li>雌牛一頭のみ</li> <li>雌牛の双子</li> <li>雌牛の双子</li> <li>ゴ子以上</li> <li>3つ子以上</li> <li>3つ子以上</li> <li>登録の中止・延期・加</li> <li>死亡(耳標装着後)</li> <li>死亡により登録中</li> <li>加統登録延期・放棄</li> <li>なし</li> <li>虚弱体質のため類</li> <li>属性双子の雌のた</li> <li>異性双子の雌のた</li> <li>請考?</li> </ul>                                                                                                    | 5死亡(耳標装着<br>文 <b>棄</b><br>・<br>注<br>・<br>の<br>で<br>の<br>で<br>の<br>の<br>の<br>の<br>の<br>の<br>の<br>の<br>の<br>の<br>の<br>の<br>の | 前)                   |                                        | 双子.                      | 以上;<br>ふどた<br>の連約         | ならばチェ<br>があればチ<br>各事項があ<br>カレてくた | :ック<br>ェック<br>れば、        |
| <ul> <li>RED (赤日斑)</li> <li>養子数 ②</li> <li>雌牛一頭のみ</li> <li>雌牛の双子</li> <li>雌牛の双子で片方</li> <li>③つ子以上</li> <li>3つ子以上</li> <li>2000000000000000000000000000000000000</li></ul>                                                                                                    | 5死亡(耳標装着<br>文集<br>企<br>し<br>ご<br>で<br>で<br>で<br>で<br>で<br>で<br>で<br>で<br>で<br>の<br>で<br>で<br>の<br>で<br>の                   | 前)                   |                                        | 双子                       | 以上;<br>はどた<br>の連絡<br>別に入  | ならばチェ<br>があればチ<br>各事項があ<br>カしてくた | エック<br>れば、<br>ごさい        |
| <ul> <li>■ RED (赤白斑)</li> <li> <b>室子数</b> <sup>2</sup> <sup>3</sup> <sup>6</sup> <sup>1</sup> <sup>1</sup> <sup>1</sup> <sup>1</sup> <sup>1</sup> <sup>1</sup> <sup>1</sup> <sup>1</sup> <sup>1</sup> <sup>2</sup> <sup>3</sup> <sup>3</sup> <sup>3</sup> <sup>1</sup> <sup>1</sup> <sup>1</sup> <sup>1</sup> <sup>3</sup> <sup>3</sup></li></ul> | 5死亡(耳標装着<br>文集<br>企<br>し<br>上<br>単<br>取業<br>この放棄                                                                           | 前)                   |                                        | 双子.                      | 以上;<br>はどた<br>の連絡         | ならばチェ<br>があればチ<br>各事項があ<br>カしてくた | :ック<br>ェック<br>れば、<br>ごさい |
| <ul> <li>RED(赤日斑)</li> <li>全子数 ②</li> <li>雌牛一頭のみ</li> <li>雌牛の双子</li> <li>雌牛の双子で片方</li> <li>3つ子以上</li> <li>3つ子以上</li> <li>23つ子以上</li> <li>24つ子以上</li> <li>24つ子以上</li> <li>24つ子以上</li> <li>24つ子以上</li> <li>24つ子以上</li> <li>24つ子以上</li> <li>24つ子以上</li> <li>24つ子以上</li> <li>24つ子以上</li> <li>24つ子以上</li> <li>24つ子以上</li> <li>24つ子以上</li> <li>24つ子以上</li> <li>24つ子以上</li> <li>24つ子以上</li> <li>24つ子以上</li> <li>24つ</li> <li>24つ</li> <li>24つ</li> <li></li></ul>                                                                                                    | 5死亡(耳標装着<br>文 <b>棄</b><br>②<br>止<br>証期<br>二の放棄                                                                             | 前)<br>入力した報告内容を研     | 登録     (         )         (         ) | 双子<br>泉の延期<br>その他<br>備考欄 | 以上;<br>よどた<br>の連系<br>別に入  | ならばチェ<br>があればチ<br>各事項があ<br>カしてくた | :ック<br>エック<br>れば、<br>ごさい |

6. 入力後、図5の「入力した報告内容を確認する」ボタンを押すと、図6の「報告内容確認」画面 が表示されます。

確認して正しければ「上記の内容で報告する」ボタンを押すと報告が完了し、図4の「報告牛 一覧」に戻りますので、引き続き次の牛の報告をすることができます。

誤りがあれば「入力画面へ戻る」ボタンを押して、入力内容を修正してください。

また、報告内容にエラーがある場合は、図7のように表示されますので該当部分を修正してく ださい。

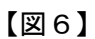

| 🧀 補足情報申請:報告內容 ×                                                  |
|------------------------------------------------------------------|
| ファイル(E) 編集(E) 表示(Y) お気に入り(A) ツール(I) ヘルプ(H)                       |
| 血統登録希望名号等申請 (報告入力→報告內容確認→送信完了)                                   |
| 農場コート <sup>7</sup> :99999999999                                  |
| 農場名: NNNNNNNNNNNNNNNNNNNNNNNN                                    |
| 個体識別番号: 9999999999                                               |
| 報告內容                                                             |
| 希望名号:アアアアアアアア IIIIIII イイイイイイイ                                    |
| 上記の内容でよろしければ「上記の内容で報告する」ボタンを押して下さい。内容を修正する場合は「戻る」ボ<br>タンを押して下さい。 |
|                                                                  |
|                                                                  |
| クリックすると希望名号が                                                     |
| 報告されます                                                           |
| € 100% ▼ _                                                       |

### 【図7】

| 報告内容に誤りがあります。以下の部分を修正して再度、下の確認ボタンを押して下さい。 |   |
|-------------------------------------------|---|
| 希望名号に禁止単語(EX)が含まれています。                    |   |
| 由誌夕只 (2)                                  |   |
| 中間右方         ●           申請名         ●    |   |
| 号: [ホルキョウ EX                              |   |
| 注意:入力した申請名号は登録協会で修正する場合があります。こ了承下さい。      |   |
| (                                         | > |

【ご注意ください!】 本システムに関するお問い合わせは家畜改良センターではなく、都府県は当協 会事業部、北海道は同北海道支局登録部までお願いします。

# 補足情報報告システム Q&A

## Q1出生届出と同時でないと希望名号は報告できないの?

出生届出を行った当日6時から23時の間ならば、家畜改良センターの「本日受付 したデータ」のページから報告することが可能です。また同様に、一度報告した希望 名号を修正することも可能です。

但し、翌日になると報告ができなくなります。その場合は別途「自動登録実施農家 連絡書」に記入の上、当協会までFAXで報告してください。

#### Q2携帯電話やスマートフォンで使えるの?

スマートフォンやタブレットからは家畜改良センターの「届出 Web システム」で出 生届出をすれば当システムが利用できます。

なお、携帯電話(ガラケー)からは当システムを利用できません。

# Q3自動登録を実施していない農家は利用できないの?利用する場合は申込 みが必要?

当システムは自動登録を実施している方限定のサービスです。 利用に関する申込みは必要ありません。

## Q4-日に最大何頭まで報告できるの?

希望名号等の報告は一日に最大 50 頭までです。51 頭以上報告する場合は別途「自動登録実施農家連絡書」に記入の上、当協会までFAXで報告してください。

#### Q5農協等に代行報告をお願いしている場合は、希望名号を付けられない?

代行者がインターネットを利用して出生届出をしていれば、希望名号も代行して報 告することができます。

但し、1日に複数の農家を報告する場合は農家毎に区切る必要があります。出生の 届出のページで農家毎にデータ送信開始ボタンを押してください。